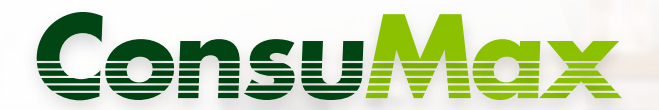

Solicita tu crédito de consumo desde GanaMóvil

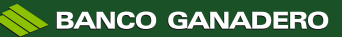

# REQUISITOS

1

Debes contar mínimamente con una caja de ahorro personal activa, aportar a una AFP o recibir tu sueldo en una cuenta en el Banco Ganadero S.A.

En caso de no tenerla, abre tu cuenta con GanaMóvil o en cualquiera de nuestras oficinas.

# 2

Necesitaremos una declaración jurada de tus bienes. Toma en cuenta cuando declares un inmueble o vehículo, que debe ser respaldado con documentos que validen tu propiedad (no serán tomados como garantía al ser un crédito A SOLA FIRMA). 3

Durante el proceso de solicitud debes tener a la mano los siguientes documentos:

#### Si eres cliente GanaSueldo:

- 1. Última boleta de pago.
- 2. Certificado de trabajo si la boleta de pago no especifica antigüedad y cargo.
- 3. Respaldo de património en caso se declare (esto no se toma como garantía).

4. Plan de pago de las cuotas por pagar o el último comprobante de pago, en caso de tener deudas en el Sistema Financiero.

#### Si eres cliente Dependiente:

1. Tres boletas de pago en caso de que tu ingreso mensual sea fijo y seis boletas si tus ingresos varían (bonos, comisiones, domingos, etc.)

2. Certificado de trabajo si la boleta de pago no especifica antigüedad y cargo.

- 3. Extracto de aporte ÁFP actualizado.
- 4. Respaldo de patrimonio en caso se declare (esto no se toma como garantía).

5. Plan de pago de las cuotas por pagar o el último comprobante de pago, en caso de tener deudas con el Sistema Financiero.

#### **PASO 1:**

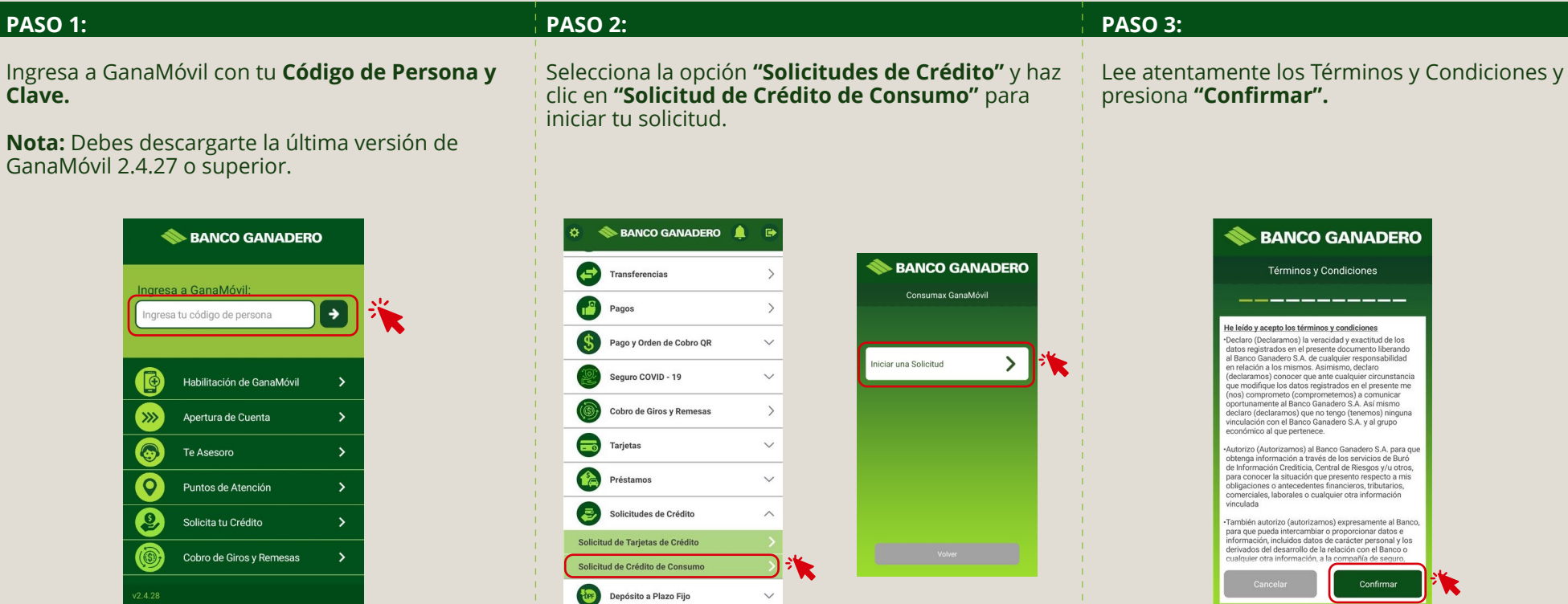

#### PASO 4:

Completa los datos solicitados tomando en cuenta que se realizará una verificación para poder proseguir con la solicitud del crédito.

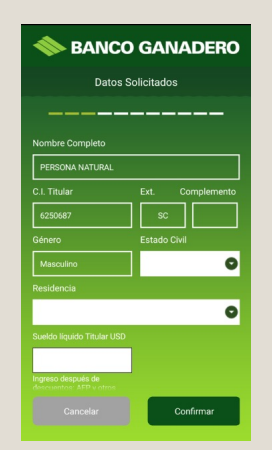

#### PASO 5:

Selecciona el monto a solicitar, recuerda que será evaluado en base a tu capacidad de pago. Es importante que selecciones la fecha para el pago de tu cuota mensual.

# **BANCO GANADERO** Datos del Monto a Solicitar Selecciona el monto a solicitar Ej. Bs10.000.-Límite máximo Bs 35000 v mínimo Bs. 350 0

## PASO 6:

Completa los datos de tu actividad económica.

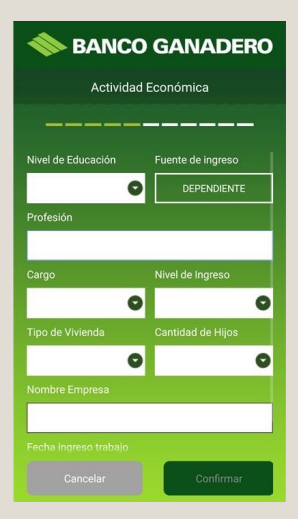

## **PASO 7:**

## **PASO 8:**

Ingresa la dirección de tu domicilio y ubícala en el mapa.

| 🔷 BAI            | NCO GANADER          | RO |                                                   |
|------------------|----------------------|----|---------------------------------------------------|
| Dire             | ección del Domicilio |    | 🔷 BANCO GANADERO                                  |
|                  |                      |    | Dirección del Domicilio                           |
| Barrio           | Calle                |    |                                                   |
| 1                |                      |    |                                                   |
| Zona             | Número               |    | Googleplex<br>Coogles large<br>gibbii headquarter |
| Manzana          |                      |    |                                                   |
| Referencia       |                      |    | Charlesten Ra                                     |
|                  |                      |    | Google Nivel de Magnificación: 17                 |
| Amphitheatre Pky | 19                   |    | Cancelar Confirmar                                |
|                  | Confirmar            |    |                                                   |

Coloca la dirección de tu trabajo. Si no aparece en la lista de ciudades, ingresa la dirección de la oficina central de la empresa.

> 📚 BANCO GANADERO Dirección Laboral

#### **PASO 9:**

Si no tienes un vínculo económico marca la opción 1 y presiona "Confirmar". En caso de que sí lo tengas, señala la opción 2, completa los datos correspondientes y presiona "Confirmar" al terminar.

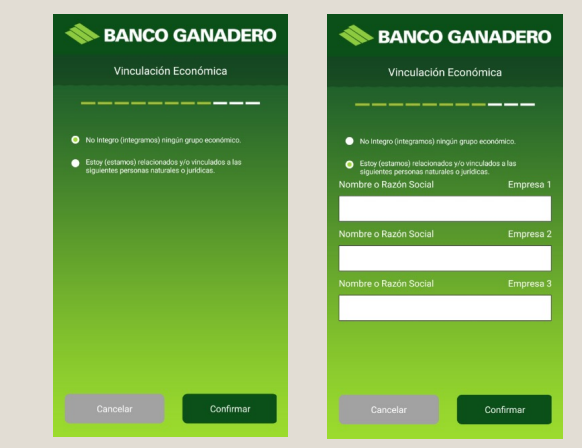

Nota: Vinculación Económica es cuando participas directa o indirectamente de la administración de una empresa.

#### **PASO 10:**

Realiza la declaración jurada de tus bienes, toma en cuenta que no serán tomados en garantía, ya que este producto es "A SOLA FIRMA". Toma en cuenta cuando declares un inmueble o vehículo, que debe ser respaldado con documentos que validen tu propiedad.

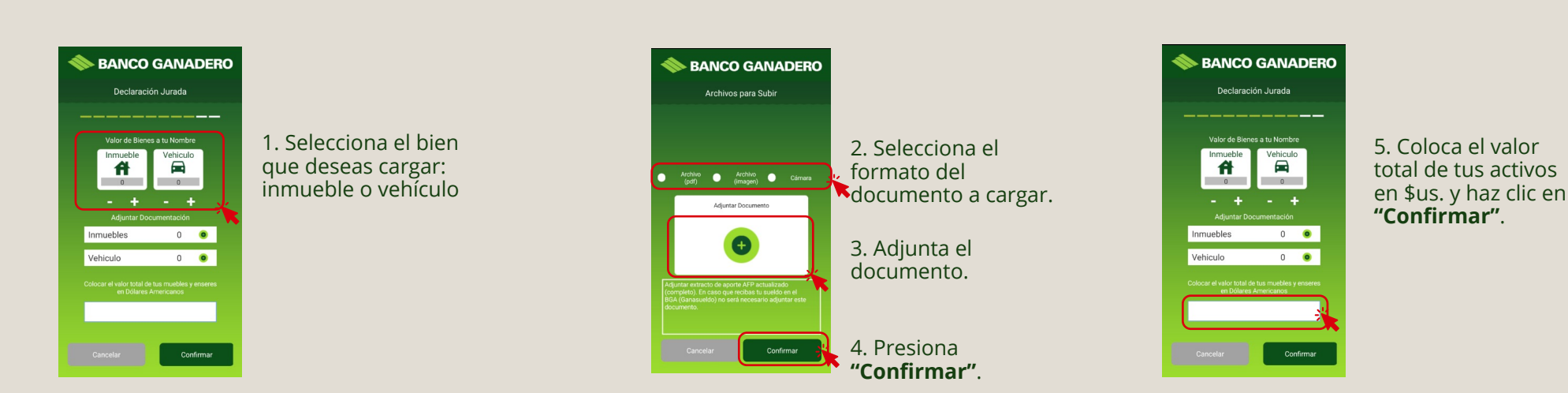

#### **PASO 11:**

Adjunta los documentos solicitados y presiona "Confirmar" para continuar.

| •                      |                           | Adju |           |  |  |  |
|------------------------|---------------------------|------|-----------|--|--|--|
| Adjuntar Documentación |                           |      |           |  |  |  |
|                        | EXTRACTO AFP              | 0    | 0         |  |  |  |
|                        | BOLETAS DE PAGO           | 0    | 0         |  |  |  |
|                        | CERTIFICADO DE<br>TRABAJO | 0    | ٥         |  |  |  |
|                        | CARNET DE IDENTIDAD       | 0    | 0         |  |  |  |
|                        | PLAN DE PAGOS<br>(DEUDAS) | 0    | ٥         |  |  |  |
|                        | FIRMA                     | 0    | ٥         |  |  |  |
|                        | Cancelar                  |      | Confirmar |  |  |  |

#### Si eres cliente GanaSueldo adjunta:

1. Última boleta de pago.

2. Certificado de trabajo si la boleta de pago no especifica antigüedad y cargo.

3. Respaldo de patrimonio en caso se declare (esto no se toma como garantía).

4. Plan de pago de las cuotas por pagar o el último comprobante de pago, en caso de tener deudas en el Sistema Financiero.

#### Si eres cliente Dependiente adjunta:

 Tres boletas de pago en caso de que tu ingreso mensual sea fijo y seis boletas si tus ingresos varían (bonos, comisiones, domingos, etc.)
Certificado de trabajo si la boleta de pago no especifica antigüedad y cargo.

3. Extracto de aporte AFP actualizado.

4. Respaldo de patrimonio en caso se declare (esto no se toma como garantía).

5. Plan de pago de las cuotas por pagar o el último comprobante de pago, en caso de tener deudas con el Sistema Financiero.

#### **PASO 12:**

Escribe tu firma en el recuadro blanco. Toma en cuenta que debe ser idéntica a la registrada en tu cédula de identidad (C.I.). Luego haz clic en **"Confirmar".** 

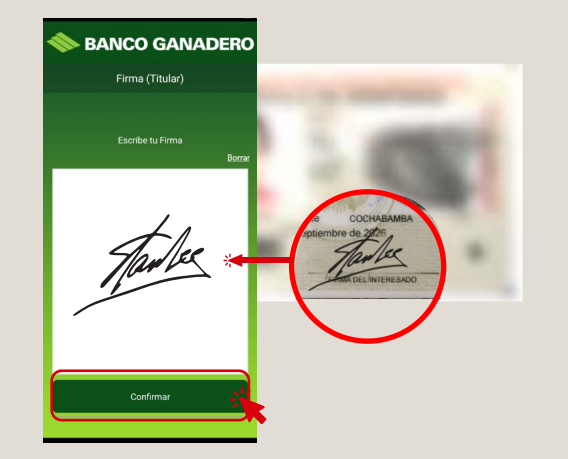

#### **PASO 13:**

# PASO 14:

Una vez realizados todos los pasos, recibirás el siguiente mensaje.

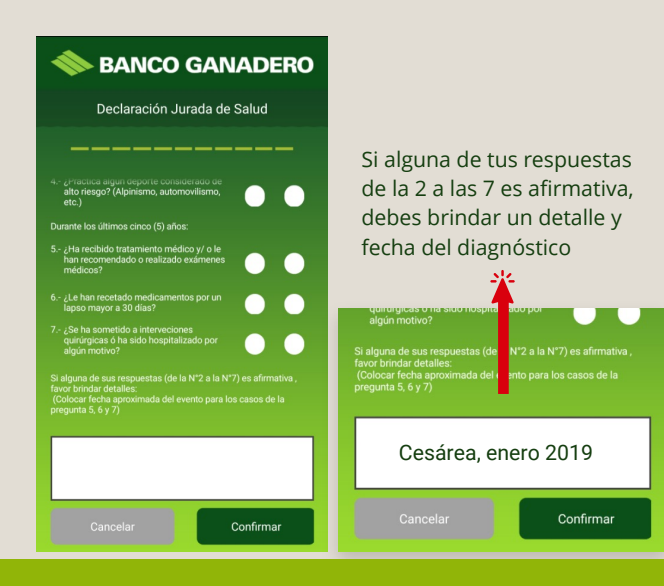

Responde tu Declaración Jurada de Salud y

presiona "Confirmar" para continuar.

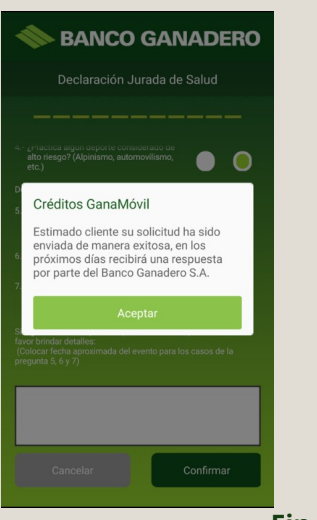

#### SÓLO EN CASO DE CRÉDITO APROBADO

1. Recibirás un mensaje vía correo electrónico y SMS con un código para autorizar el contrato desde GanaMóvil.

2. El desembolso se realizará en la caja de ahorro indicada en el contrato.

Fin del proceso